### Village of Hinsdale Electronic Access and Payments for Water Billing Customers Benefits and Instructions

#### Access to Hinsdale Water Billing Portal – click on link (please see instructions below):

https://villageofhinsdalecitizens.munisselfservice.com

#### **Benefits and Options for Water Billing Customers:**

After Registration and linking accounts (see instructions below) Village Water Customers will be able to view historical usage, billing information, notices from the Village and invoices online as well as request address changes and make payments using a credit card.

<u>Invoice Delivery Options</u> - Also available is a choice of how to receive the bi-monthly water bill invoice. Options include receiving a printed invoice through USPS (default unless call office to change) or receive an email with your invoice attached

Instructions: (click on link below to go to that section)

Access and Compatibility Registration Linking your Account Signing in Viewing Water Bills Paying Water Bills Invoice Delivery Options Managing Account Preferences including Password Contacting the Village

#### Access and Compatibility

Access to the Hinsdale Water Billing Portal is available to all Village of Hinsdale Water Billing Customers. The Portal can be accessed from any computer, tablet, or phone with internet access using an internet browser. Please also note the look and feel may differ slightly from the instructions below but the functionality should be the same. Please contact the <u>Village</u> with any issues.

#### Registration

To access the Hinsdale Water Billing Portal – click on or enter the following URL in your browser: https://villageofhinsdalecitizens.munisselfservice.com

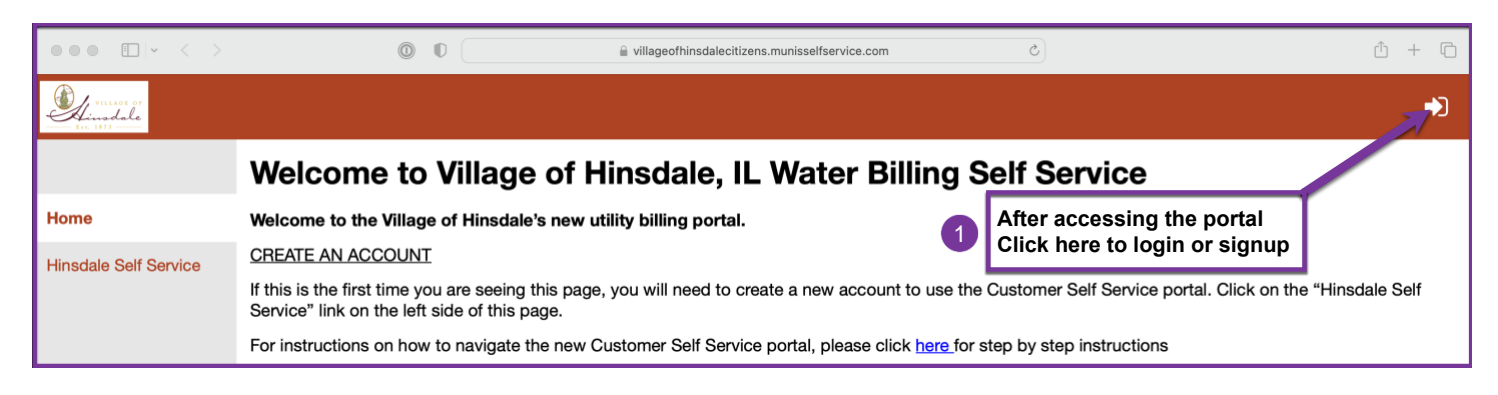

| • • • • • • • • •                                 |          | identity.tylerportico.com             | S | ŵ + C |
|---------------------------------------------------|----------|---------------------------------------|---|-------|
| <u>First time only -</u><br>Click here to Sign up | 2        | Sign in to community access services  |   |       |
|                                                   |          |                                       |   |       |
|                                                   |          | Sign in with Google                   |   |       |
|                                                   | I        | Sign in with Apple                    |   |       |
|                                                   |          | Sign in with Microsoft                |   |       |
|                                                   |          | Sign in with Facebook                 |   |       |
|                                                   |          | OR                                    |   |       |
|                                                   | 1        | Email address                         |   |       |
|                                                   | 1        |                                       |   |       |
|                                                   | 1        | Password                              |   |       |
|                                                   | <b>\</b> | •                                     |   |       |
|                                                   |          | Remember me                           |   |       |
|                                                   |          | Sign in                               |   |       |
|                                                   |          | Forgot password? Unlock account? Help |   |       |
|                                                   |          | Don't have an account? Sign up        |   |       |

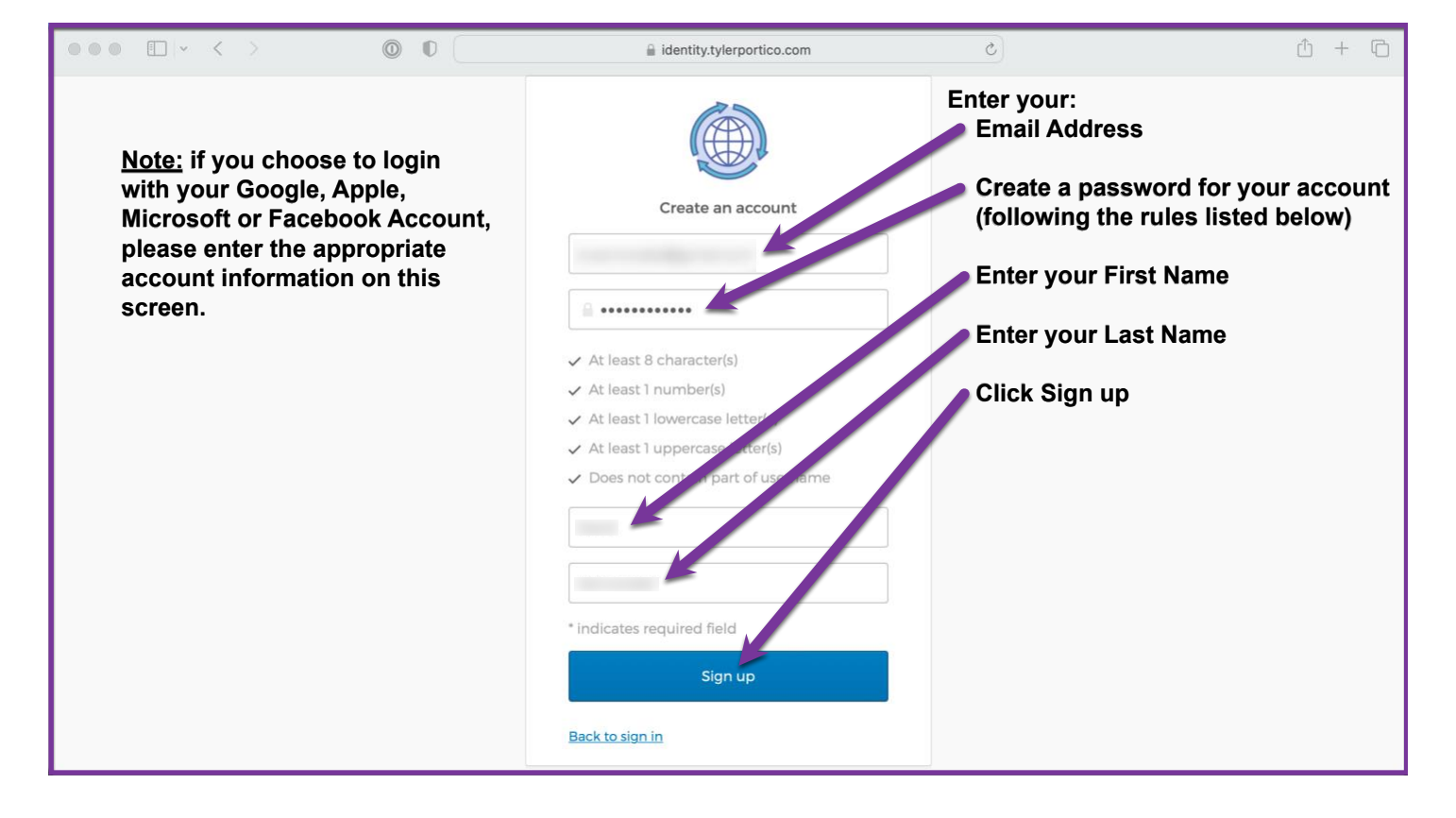

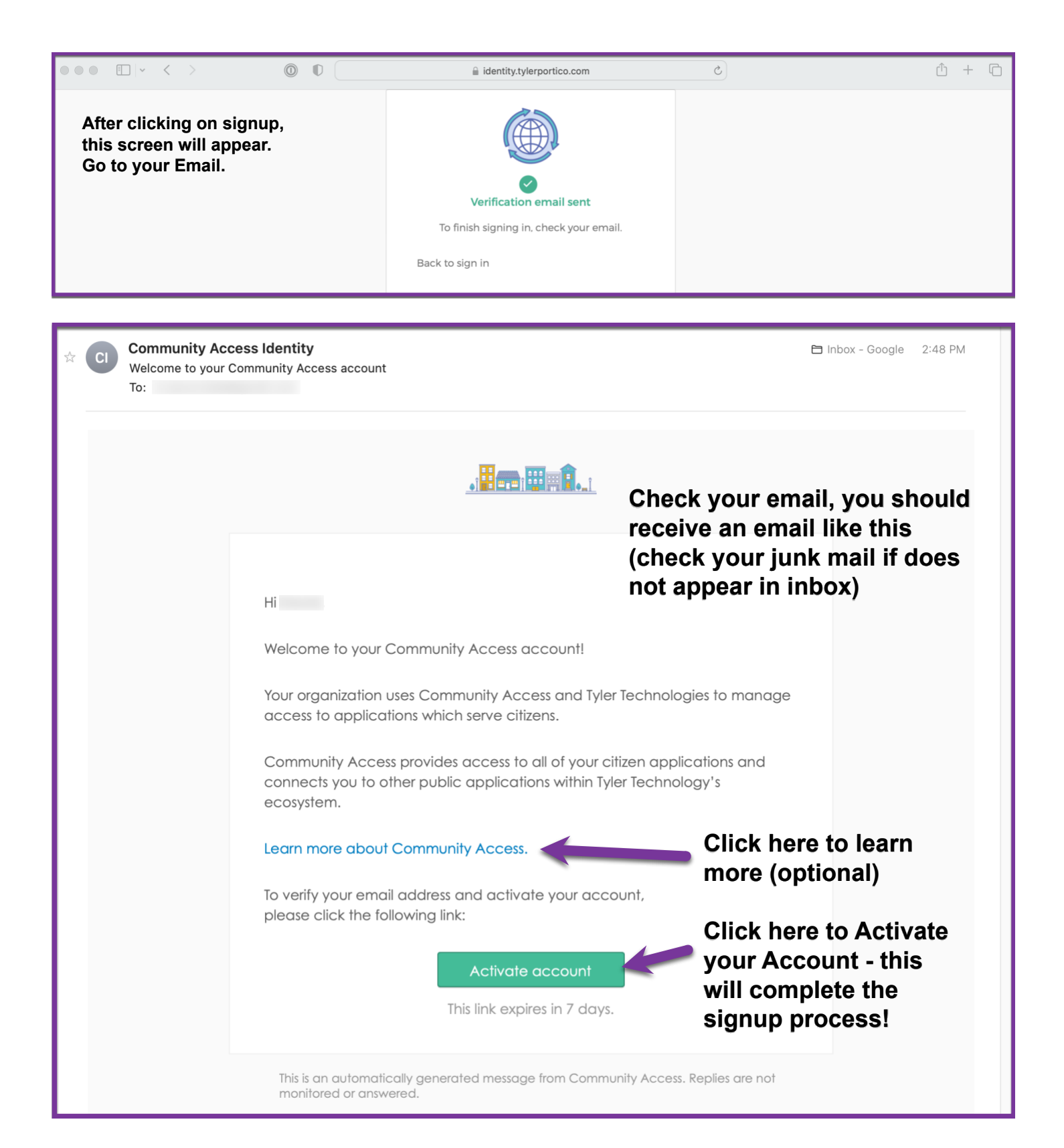

| $\bullet \bullet \bullet \bullet = \bullet \circ \bullet \bullet \bullet \bullet \bullet \bullet \bullet \bullet \bullet \bullet \bullet \bullet \bullet $ | $\odot$ $\bigcirc$                 | l villageofhinsdalecitizens.munisselfservice.com                                                                                                | <u>ث</u> +                                                                                                 | C         |
|----------------------------------------------------------------------------------------------------|------------------------------------|----------------------------------------------------------------------------------------------------|----------------------------------------------------------------------------------------------------|-----------|
|                                                                                                    | Tyler Portico Citizen - Sign In    |                                                                                                    | M Account Settings                                                                                         |           |
| Village of                                                                                                    |                                    |                                                                                                    |                                                                                                    | 2         |
|                                                                                                    | Account Settings                   |                                                                                                    |                                                                                                    |           |
| Home                                                                                                    | Account Information                |                                                                                                    |                                                                                                    |           |
| Hinsdale Self Service                                                                                                    | Now logged in as                   | The second second second second second second second second second second second second second second second se                                 |                                                                                                    |           |
|                                                                                                    | Last successful login              |                                                                                                    |                                                                                                    |           |
|                                                                                                    | E-Mail address                     |                                                                                                    |                                                                                                    |           |
|                                                                                                    | Linked Accounts                    |                                                                                                    |                                                                                                    |           |
|                                                                                                    | Utility Billing Accounts           |                                                                                                    | link to a                                                                                                  | ccount    |
|                                                                                                    | Account                            | c                                                                                                    | ustomer                                                                                                    |           |
|                                                                                                    | There are currently no linked acco | unts                                                                                                    |                                                                                                    |           |
|                                                                                                    | <u>Go To Module Homepage</u>       | After clicking on the Activate account<br>opened automatically in your browser<br>now see this screen.<br>Review this information for accuracy. | button in your email, the Portal<br>and you are logged in. You sho                                         | is<br>uld |
|                                                                                                    | 2                                  | Click here to link your Village of Hinsd<br>credentials. (Please have your current<br>Account Number and Customer Numb                          | ale Water Account to your log in<br>t water bill handy to obtain your<br>er - you will need on the next st | n<br>:ep) |
|                                                                                                    |                                    | ©2022 Tyler Technologies, Inc. Help/Feedback                                                                                                    |                                                                                                    |           |

# Linking your Account

| $\odot \odot \odot \odot \Box   \cdot \langle \rangle$         | Image: Image: | unisselfservice.com                                                                                                    | û + C    |
|----------------------------------------------------------------|----------------------------------------------------------------------------------------------------|----------------------------------------------------------------------------------------------------|----------|
|                                                                | Tyler Portico Citizen - Sign In                                                                                                    | Utility Billing Account Link Setup                                                                                                    |          |
| Minadale                                                       |                                                                                                    |                                                                                                    | <b>4</b> |
| Home<br>Hinsdale Self Service<br>Utility Billing<br>Contact Us | Utility Billing<br>Account Link Setup         What is the<br>account ID?         What is the CID?         Image: Click Submit         Image: Click Submit         I                                                                                                    | <section-header><section-header><section-header><section-header><section-header><section-header><section-header><text></text></section-header></section-header></section-header></section-header></section-header></section-header></section-header> |          |
|                                                                | ©2022 Tyler Technologies, Inc                                                                                                    | c. <u>Help/Feedback</u>                                                                                                    |          |

### Signing in

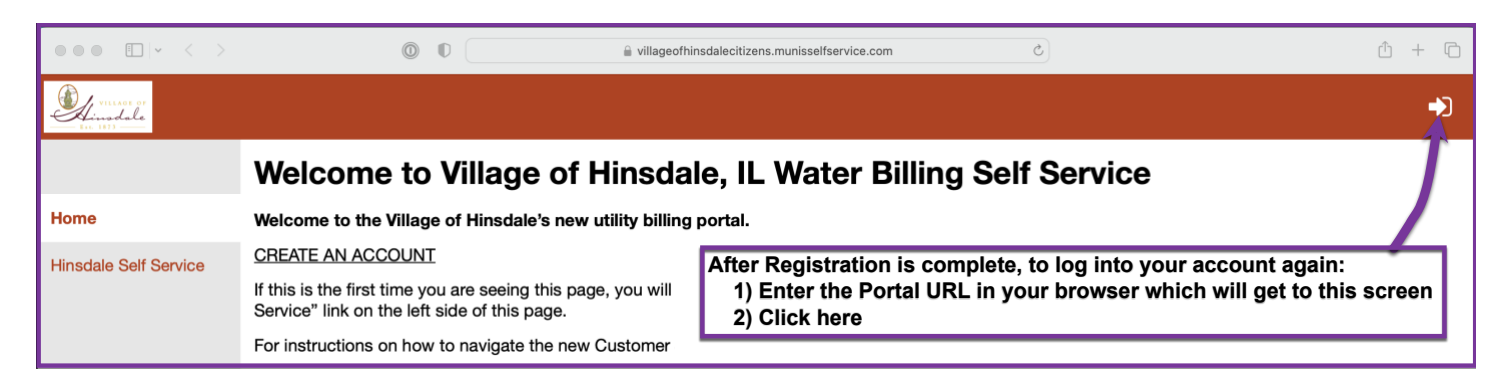

|                                                          | Sign in to community access services. |
|----------------------------------------------------------|---------------------------------------|
|                                                          | G Sign in with Google                 |
| Choose one of the options                                | Sign in with Apple                    |
| or                                                       | Sign in with Microsoft                |
| enter your Email address and<br>Password                 | Sign in with Facebook                 |
| Click on Sign in                                         | OR                                    |
|                                                          |                                       |
|                                                          | Password                              |
| If you forget your password or                           | 🖌 Remember me                         |
| need to reset it, click here and follow the instructions | Sign in                               |
|                                                          | Forgot password? Unlock account? Help |
|                                                          | Don't have an account? Sign up        |

Once logged in - click on Account on the left side to view your current account summary.

### Viewing Water Bills

| ●●● □   ~ < >                                                                                                    | Image: Image: | eofhinsdalecitizens.munisselfservice.com                                                                                                    | û + G                                                                                                    |
|----------------------------------------------------------------------------------------------------|----------------------------------------------------------------------------------------------------|----------------------------------------------------------------------------------------------------|----------------------------------------------------------------------------------------------------|
|                                                                                                    | Tyler Portico Citizen - Sign In                                                                                                    | E                                                                                                    | Account Summary                                                                                                    |
| VILLARI OF<br>Linedala                                                                                                  |                                                                                                    |                                                                                                    | ۵                                                                                                    |
| Home<br>Hinsdale Self Service<br>Utility Billing A<br>Accounts B<br>Manage Bills C<br>Account Summary B<br>Contact Us D | Utility Billing<br>Account Summary E<br>Link to Account   Request Change of Address   Manar<br>Billing Account<br>Service Address<br>Account Number<br>Your Current Balance<br>Amount Due Now<br>Payment Due Date<br>About Your Payments                                                                                                    | After Linking your account,<br>Click on:<br>Utility Billing to link more<br>Accounts or Account S<br>Manage Bills to view o<br>Contact Us to obtain V<br>Address and Phone<br>Request Change of Addre<br>details below to see payn<br>screenshot) | a screen like this will appear.<br>e accounts<br>Summary to view this screen<br>utstanding or past due bills<br>illage Water Department Email<br>Number<br>ess in the blue top menu<br>nent information (see next |
|                                                                                                    | Bill Last Posted                                                                                                    | Sum of Payments                                                                                                    | View Details                                                                                                    |
|                                                                                                    |                                                                                                    |                                                                                                    | details                                                                                                    |
|                                                                                                    |                                                                                                    |                                                                                                    | details                                                                                                    |
|                                                                                                    |                                                                                                    |                                                                                                    | details                                                                                                    |
|                                                                                                    | ©2022                                                                                                    | 2 Tyler Technologies, Inc. <u>Help/Feedback</u>                                                                                                    | Showing the 5 most recent payments only.                                                                                                    |

| $\odot \odot \odot \odot \Box   \cdot \langle \rangle >$ | 0                                      | 🔒 villageofhinsdalecitiz | zens.munisselfservice.com | Ċ                      | û + G                                          |
|----------------------------------------------------------|----------------------------------------|--------------------------|---------------------------|------------------------|------------------------------------------------|
|                                                          | Tyler Portico Citizen - Sign In        |                          |                           | M Payment History      |                                                |
| VILLED OF                                                |                                        |                          |                           |                        | <b>4</b>                                       |
| Home                                                     | Utility Billing<br>Payments and Adjust | After clicking detai     | Is 手 from previo          | ous screen, this scree | n is viewed.<br>Account Summary   Bill Details |
|                                                          | As of                                  |                          |                           |                        |                                                |
| Accounts                                                 | Bill Utilities Bill Date               |                          |                           |                        |                                                |
| Manage Bills                                             | Payments and Adjustments for           | or Bill 90078            |                           |                        |                                                |
| Account Summary                                          | Activity Posted                        | Entered R                | eference #                | Paid By/Reference      | Amount                                         |
| Contact Us                                               |                                        |                          |                           |                        |                                                |
|                                                          |                                        |                          |                           |                        |                                                |
|                                                          |                                        | ©2022 Tyler Technolo     | gies, Inc. Help/Feedback  |                        |                                                |

| •••                   | 0                              |       | 🔒 villageofhin     | sdalecitizens.munisse | lfservice.com | C               |              | (                           | <u>́</u> + С        |
|-----------------------|--------------------------------|-------|--------------------|-----------------------|---------------|-----------------|--------------|-----------------------------|---------------------|
|                       | Tyler Portico Citizen - Sig    | gn In |                    |                       |               | М               | Bill Details |                             |                     |
| Airadale<br>Bir 102   |                                |       |                    |                       |               |                 |              |                             | 4                   |
| Home                  | Utility Billing<br>Bill Detail |       |                    |                       |               |                 |              | Account Summary   N         | <u>/anage Bills</u> |
| Hinsdale Self Service | Bill number                    |       | After click        | king Bill Det         | ails from pi  | revious sc      | reen this s  | creen is view               | wed                 |
| Utility Billing       | As of                          |       | Feel Free          | to click on           | other links   | to navigate     | e. This sh   | ould provide                | 2                   |
| Accounts              | Bill Date                      |       | instructio         | ns to get to          | the primary   | Water Bil       | ll Info.     |                             |                     |
| Manage Bills          | Pay By                         |       |                    |                       |               |                 |              |                             |                     |
| Account Summary       | Details for bil                |       |                    |                       |               |                 |              | Payments an                 | d adjustments       |
| Contact Us            | Description of Charge          | UOM   | Current<br>Reading | Previous<br>Reading   | Usage         | Billed<br>Usage | Billed       | Payments and<br>Adjustments | Due                 |
|                       | WATER SERVICE                  | CF    |                    |                       |               |                 |              |                             |                     |
|                       | SEWER SERVICE                  | CF    |                    |                       |               |                 |              |                             |                     |
|                       | INFRASTRUCTURE<br>FEE          |       |                    |                       |               |                 |              |                             |                     |
|                       | SUBTOTAL                       |       |                    |                       |               |                 |              |                             |                     |
|                       | INTEREST DUE                   |       |                    |                       |               |                 |              |                             |                     |
|                       |                                |       |                    |                       |               |                 |              |                             |                     |

| $\bullet \bullet \bullet \bullet = \Box   \bullet - \langle - \rangle$ | Image: Image: | tizens.munisselfservice.com | 5                  | ů + G            |
|------------------------------------------------------------------------|----------------------------------------------------------------------------------------------------|-----------------------------|--------------------|------------------|
|                                                                        | Tyler Portico Citizen - Sign In                                                                                                    |                             | M Account Settings |                  |
| Villagi or<br>Lingdale                                                 |                                                                                                    |                             |                    | A 🔺              |
|                                                                        | Account Settings                                                                                                    |                             |                    | DAVID VANNORSDEL |
| Home                                                                   | Account Information                                                                                                    |                             |                    | Home             |
| Hinsdale Self Service                                                  | Now logged in as                                                                                                    |                             | В                  | My Account       |
|                                                                        | Last successful login                                                                                                    |                             | -                  | Log Out          |
|                                                                        | E-Mail address                                                                                                    |                             |                    |                  |
|                                                                        | Linked Accounts                                                                                                    |                             |                    |                  |
|                                                                        | Utility Billing Accounts                                                                                                    |                             |                    | link to account  |
|                                                                        | Account                                                                                                    | Customer                    |                    |                  |
|                                                                        | Co To Madula Hamanaga                                                                                                    |                             |                    | C remove         |
|                                                                        | To Unlink an account:<br>A Click on Person icon<br>B Click on My Account<br>C Click on Remove the<br>To Log Out:<br>A Click on Person icon<br>D Click on Log Out                                                                                                    | account desired to unlini   | k                  |                  |
|                                                                        | ©2022 Tyler Techn                                                                                                    | logies, Inc. Help/Feedback  |                    |                  |

## Paying Water Bills

| • • • • • • • • •                                                                                             | 0                                                                                                    | illageofhinsdaleciti                             | zens.munisselfservice.com                            | 5                                                                                | ů + C                      |
|----------------------------------------------------------------------------------------------------|----------------------------------------------------------------------------------------------------|--------------------------------------------------|------------------------------------------------------|----------------------------------------------------------------------------------|----------------------------|
|                                                                                                    | Tyler Portico Citizen - S                                                                                                    | ign In                                           |                                                      | M Account Summary                                                                |                            |
| Minada la<br>Linada la                                                                                        |                                                                                                    |                                                  |                                                      |                                                                                  | 4                          |
| Home<br>Hinsdale Self Service<br>Utility Billing<br>Accounts<br>Manage Bills<br>Account Summary<br>Contact Us | Utility Billing<br>Account Summa<br>Link to Account   Requ<br>Billing Account<br>Service Address<br>Account Number<br>Your Current Balance<br>Amount Due Now<br>Payment Due Date | <br>ary<br>nest Change of Address   Manage Bills | Click here<br>online wit<br>(Note: the<br>display if | e to Pay your bill<br>th a credit card<br>Pay Now will not<br>no balance is due) |                            |
|                                                                                                    | About Your Payments                                                                                                    |                                                  |                                                      |                                                                                  |                            |
|                                                                                                    | Bill                                                                                                    | Last Posted                                      | Sum of Payments                                      | View Details                                                                     |                            |
|                                                                                                    |                                                                                                    |                                                  |                                                      | details                                                                          |                            |
|                                                                                                    |                                                                                                    |                                                  |                                                      | details                                                                          |                            |
|                                                                                                    |                                                                                                    |                                                  |                                                      | details                                                                          |                            |
|                                                                                                    |                                                                                                    |                                                  |                                                      | details                                                                          |                            |
|                                                                                                    |                                                                                                    |                                                  |                                                      | Showing the 5 r                                                                  | nost recent payments only. |
|                                                                                                    |                                                                                                    | ©2022 Tyler Technolo                             | gies, Inc. Help/Feedback                             |                                                                                  |                            |

| $ \bullet  \circ  \bullet  =  \bullet  <  \bullet  >  \bullet  >  \bullet  $ | 0                                                  | 🔒 villag                        | eofhinsdalecitizens.munisself                       | service.com                  | C                 |                           | ů + C                          |
|----------------------------------------------------------------------------------------------------|----------------------------------------------------|---------------------------------|-----------------------------------------------------|------------------------------|-------------------|---------------------------|--------------------------------|
|                                                                                                    | Tyler Portico Citizen - Si                         | gn In                           |                                                     |                              | M View Pay Utilit | ty Bills                  |                                |
| Village of<br>Linedale                                                                                                    |                                                    |                                 |                                                     |                              |                   |                           | <b>4</b>                       |
| Home<br>Hinsdale Self Service                                                                                                    | Utility Billing<br>Manage Bills<br>Service Address |                                 |                                                     |                              |                   |                           | Account Summary                |
| Litility Billing                                                                                                    | Account Number                                     |                                 |                                                     |                              |                   |                           |                                |
|                                                                                                    | As of                                              |                                 |                                                     |                              |                   |                           |                                |
| Manage Bills<br>Account Summary                                                                                                    | Before payment Outstanding Bills (bill)            | of newer bills will be accepted | , all past-due bills must be inclu                  | uded, starting with the olde | st.               |                           | <u>Show Past Bills</u> ৰ       |
| Contact Us                                                                                                    | Pay Bill Bil                                       | Bill Date                       | Pay By                                              | Charges                      | Pending           | Balance Due               | Details                        |
|                                                                                                    |                                                    |                                 |                                                     |                              |                   |                           | Bill Details                   |
|                                                                                                    |                                                    |                                 |                                                     |                              |                   | Total Due                 |                                |
|                                                                                                    |                                                    | Click<br>Click<br>your          | the Bill(s) to be<br>Pay to make a p<br>credit card | paid then<br>bayment with    | sel               | ect bills you work to pay | Pay<br>7 now, then click *Pay* |
|                                                                                                    |                                                    | ©2023                           | 2 Tyler Technologies, Inc. Help/                    | Feedback                     |                   |                           |                                |

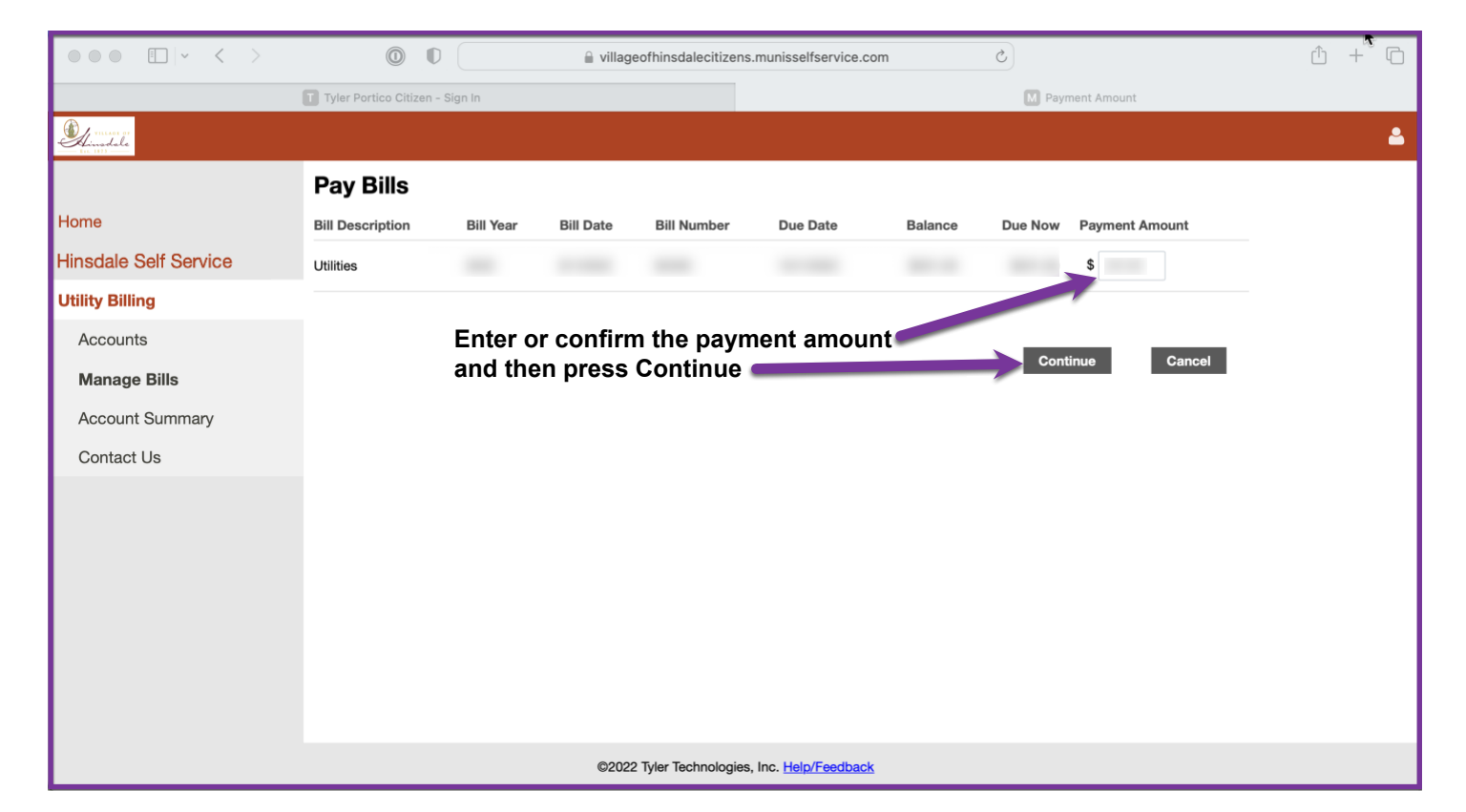

| ••• •                                                                                                    | 0                                                                                                    | bridgepaynetsecuretx.com                                                           | 0                                                          | ů + C |
|----------------------------------------------------------------------------------------------------|----------------------------------------------------------------------------------------------------|------------------------------------------------------------------------------------|------------------------------------------------------------|-------|
| Tyler Po                                                                                                    | ortico Citizen - Sign In                                                                                    |                                                                                    | https://www.bridgepaynetsecuretx.com/WebLink3/WebLink.aspx |       |
| Complete this form to<br>make a one time<br>payment from your<br>credit card then click<br>the MAKE PAYMENT<br>button at the bottom of<br>the page | Address:<br>Address:<br>Address:<br>City:<br>State / Zip:<br>Phone:<br>Email:<br>Total Amt:<br>Description: | BILLING INFORMATION<br>Tim<br>address for your credit card)<br>PAYMENT INFORMATION | https://www.bridgepaynetsecuretx.com/WebLink3/WebLink.aspx |       |
|                                                                                                    | i'm not a rot                                                                                               | AKE PAYMENT                                                                        | INCEL                                                      | Align |
|                                                                                                    |                                                                                                    | Powered by Bridgepay Network Solutions.                                            |                                                            |       |

#### Invoice Delivery Options

Water bill invoices are delivered bi-monthly. You may select one of two options (but not both) to determine how your water bill invoices are delivered:

- 1) Option 1- printed invoice delivered through USPS (default unless call office to change)
- 2) Option 2 receive an email with your invoice attached.

Note: With either option, you will still be able to log into the Water Billing Portal to view or pay as described above. All payment methods will be available with either option. Also be aware the invoice sent through email is not the same format as the printed bill sent by USPS (the info should be the same)

To change your Invoice Delivery Option:

- A) Gather your last Water Bill Invoice see screenshot below (to have your Account Number and Customer Number available)
- B) Call the Village Utility Billing Department at 630-789-7020

| VILLAGE OF HINS                                                                                                    | DALE, ILLINOIS                                                                                                    |
|----------------------------------------------------------------------------------------------------|----------------------------------------------------------------------------------------------------|
| The Hinsdale Fire Department, in conjunction with<br>fire hydrants throughout the Village in the upcom<br>order to ensure the available supply of water for fin<br>slow down when approaching crews working and to<br>flowing water from hydrants during this testing. Re<br>during this process. Should this occur, residents<br>it runs clear. This may tal<br>Please contact the Fire Department at (630)7 | the Hinsdale Water Department, will be testing<br>ing weeks. This testing is being performed in<br>re protection purposes. Residents are urged to<br>exercise caution when approaching standing or<br>sidents may notice a discoloration of the water<br>are advised to run a faucet of cold water until<br>ke up to five minutes.<br>799-7060 with any questions or concerns. |
| PLEASE SEE REVERSE SIDE FOR ADDITIO                                                                                                    | NAL UTILITY BILLING INFORMATION                                                                                                    |
| NAME:<br>SERVICE ADDRESS:                                                                                                    | ACCOUNT NO: CUST NO:                                                                                                    |
| METER INFORMATION:<br>CURRENT READING<br>PREVIOUS READING<br>USAGE (100 CUBIC FEET)                                                                                                    | BILLING PERIOD:<br>CUR ENT READING DATE<br>PRE IOUS READING DATE<br>TYI 2 OF READING                                                                                                    |
| LAST PAYMENT RECEIVED                                                                                                    |                                                                                                    |
| PAST DUE BALANCE                                                                                                    |                                                                                                    |
| CURRENT CHARGES<br>WATER SERVICE<br>INFRASTRUCTURE FEE<br>TOTAL CURRENT CHARGES                                                                                                    |                                                                                                    |
| тс                                                                                                    | DTAL AMOUNT DUE BY                                                                                                    |
| BILL #:                                                                                                    | - AMOUNT DUE AFTER                                                                                                    |
| 5% LATE CHARGE ADDED TO 5 RRENT<br>DEFACILIBRE RETURN BOTT M PORT                                                                                                    | CHARGES IF NOT PAID BY DUE DATE ION WITH PAYMENT BILL #:                                                                                                    |
| VILLAGE OF<br>Linsdale OF                                                                                                    |                                                                                                    |
| 19 East Chicago Ave Hinsdale, IL 60521<br>Find Account Nur<br>and Customer Nu                                                                                                    |                                                                                                    |
|                                                                                                    | DUE AFTER 07/01/2022                                                                                                    |
|                                                                                                    |                                                                                                    |
|                                                                                                    |                                                                                                    |
|                                                                                                    |                                                                                                    |

## Managing Account Preferences including Password

Change or Forgot Password

| •••                    |                                                          | nsdalecitizens.munisselfservice.com                             | + © |
|------------------------|----------------------------------------------------------|-----------------------------------------------------------------|-----|
| VILLAGE OF<br>Linsdale |                                                          |                                                                 |     |
|                        | Welcome to Village of Hinsda                             | le, IL Water Billing Self Service                               | T   |
| Home                   | Welcome to the Village of Hinsdale's new utility billing | portal.                                                         |     |
| Hinsdale Self Service  | CREATE AN ACCOUNT                                        | After Registration is complete, to log into your account again: |     |
|                        | Service" link on the left side of this page.             | 2) Click here                                                   | ən  |
|                        | For instructions on how to navigate the new Customer     |                                                                 |     |

|                                  | Sign in to community access services. |
|----------------------------------|---------------------------------------|
|                                  | G Sign in with Google                 |
|                                  | Sign in with Apple                    |
|                                  | Sign in with Microsoft                |
|                                  | Sign in with Facebook                 |
|                                  | OR                                    |
|                                  | Email address                         |
|                                  | Password                              |
|                                  | ••••••                                |
| lf vou forget vour password or   | Remember me                           |
| need to reset it, click here and | Sign in                               |
| follow the instructions          | Eorgot password? Unlock account? Help |
|                                  | Don't have an account? Sign up        |

#### Request change of address

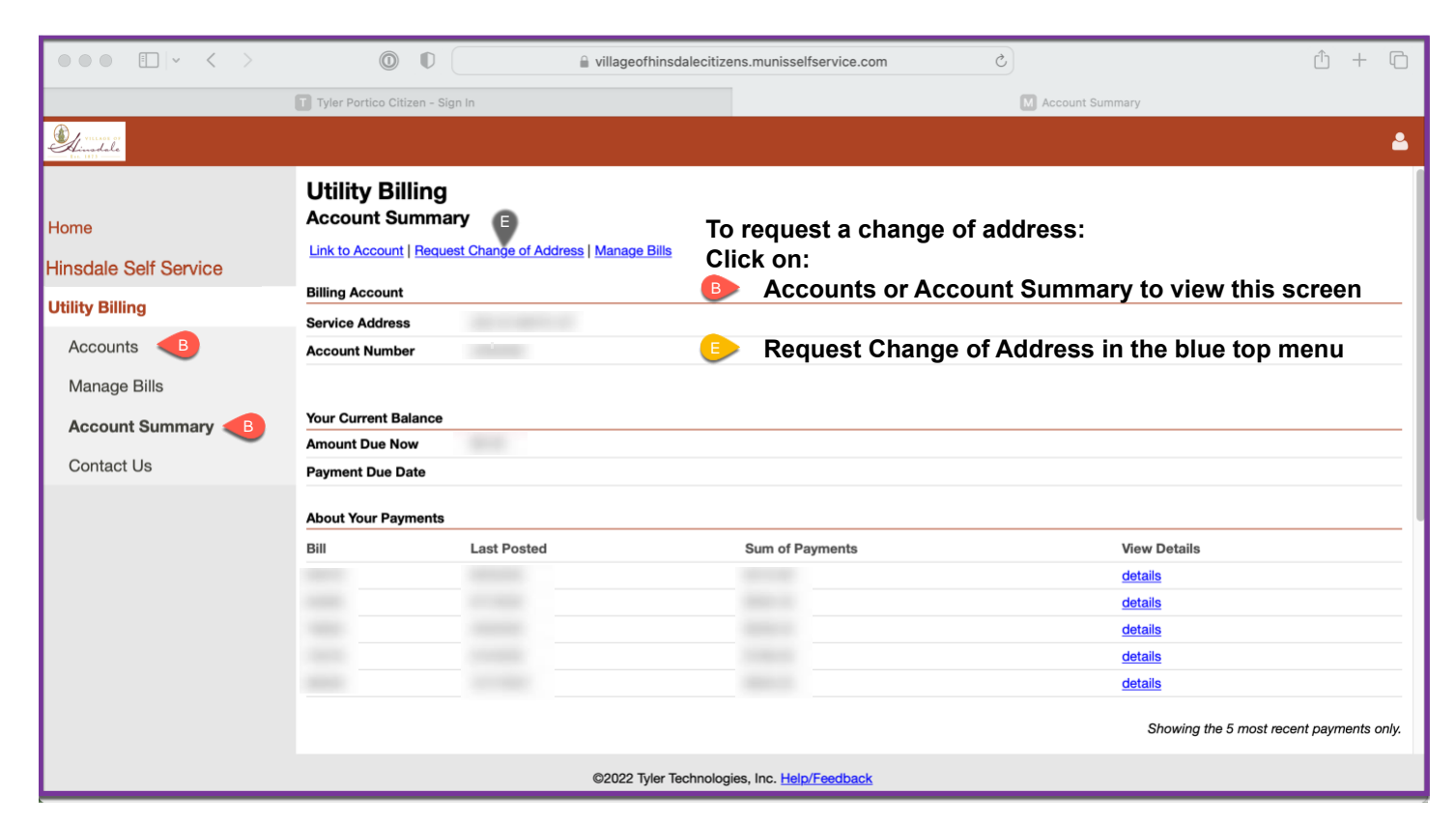

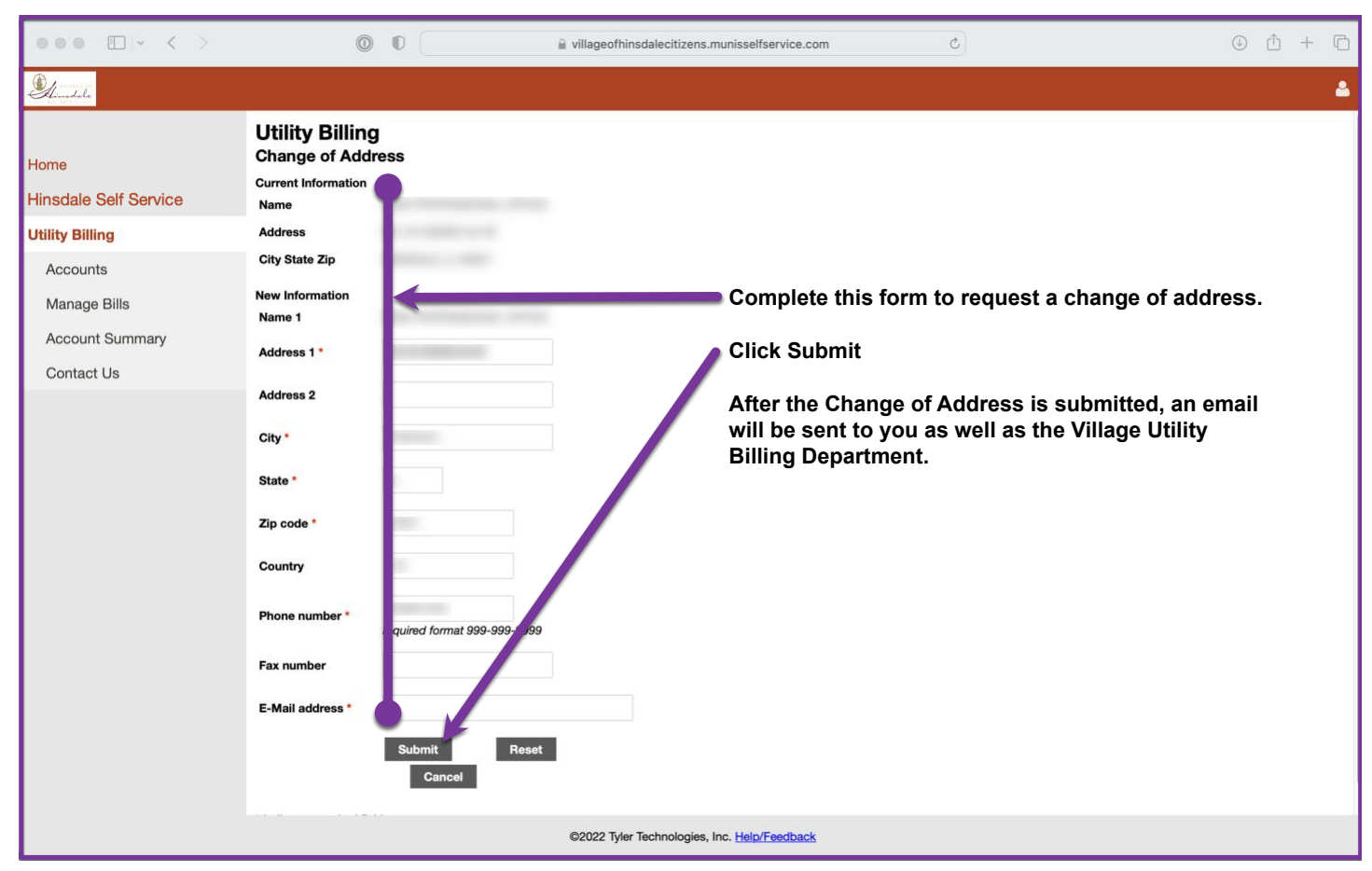

### Contacting the Village

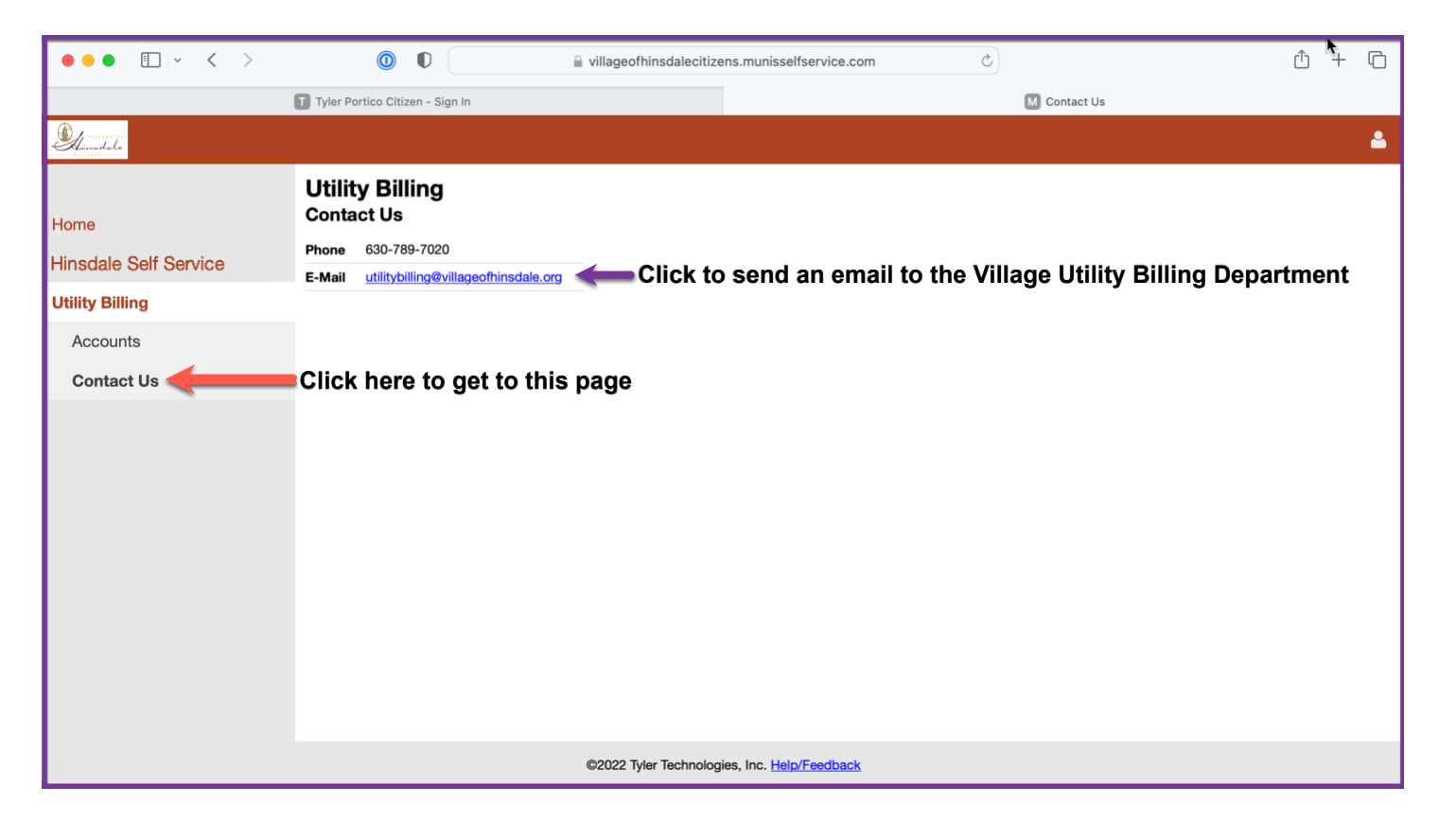